## Guía para Dictaminador

- A. En caso que aún no cuente con usuario y contraseña, siga los siguientes pasos.
  - 1. Ingrese por favor a la siguiente URL http://ojsng.colmex.mx/redu/index.php/REDU/user/register
  - 2. Llene el formulario que a continuación se muestra con su información, teniendo en cuanta que los campos con un asterisco son obligatorios.

| Inicio > Usuario > Registra      | rsee                                                                                                    | Contraseña<br>No cerrar sesión |  |  |
|----------------------------------|----------------------------------------------------------------------------------------------------|--------------------------------|--|--|
| <u>Haga clic aquí</u> si ya está | registrado.                                                                                                    | NOTIFICACIONES                 |  |  |
| Perfil                           |                                                                                                    | Ver     Suscribinse            |  |  |
| Nombre de usuario *              |                                                                                                    | CONTENIDO DE LA                |  |  |
| Contraseña *                     | NO utilizar mayúsculas, acentos ni caracteres especiales.                                                                               | REVISTA<br>Buscar              |  |  |
| Repetir contraseña *             | La contraseña debe tener al menos 6 caracteres.                                                                                         | Ambito de la búsqueda<br>Todo  |  |  |
| Nombre *                         |                                                                                                    | Buscar                         |  |  |
| Apellidos *                      |                                                                                                    | Examinar<br>• Por número       |  |  |
| Página web                       |                                                                                                    | Por título                     |  |  |
| Institución                      |                                                                                                    | 744450 DE 545475               |  |  |
| Confirmar correo                 |                                                                                                    |                                |  |  |
| electrónico *                    |                                                                                                    |                                |  |  |
| Confirmación<br>Registrarse como | Enviarme un correo electrónico de confirmación que incluya mi nombre de usuario y contraseña<br>Autor Durde esplas adjuntas a la suida. |                                |  |  |
| Registrarse como                 | <ul> <li>Autor: Puede enviat artículos a la revista.</li> <li>Dictaminador: Acepta dictaminar el artículo</li> </ul>                    |                                |  |  |
| Registrarse Cancela              | ar                                                                                                    |                                |  |  |
| * Indica campo obligatorio       |                                                                                                    |                                |  |  |
|                                  |                                                                                                    |                                |  |  |
| D 1                              | a privacidad                                                                                                    |                                |  |  |

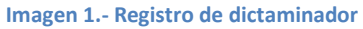

- 3. En la opción registrarse como, elegir como "**Dictaminador**", en caso que también quiera participar como autor puede elegir ambas opciones.
- 4. Una vez que ha llenado toda su información, favor de dar clic en el botón "Registrarse" y automáticamente el sistema lo dejara entrar a la plataforma.

- **B.** Si usted ya cuenta con un usuario y contraseña favor de seguir los siguientes pasos:
  - 1. Diríjase a la siguiente URL: <u>http://ojsng.colmex.mx/redu/index.php/REDU/login</u>
  - 2. Ingrese su usuario
  - 3. Ingrese su contraseña

| C El Colegio<br>M de México                                                                                                    | ESTUDIOS DEMOGRÁFICOS<br>Y URBANOS                                                                                                  |  |  |
|----------------------------------------------------------------------------------------------------|----------------------------------------------------------------------------------------------------|--|--|
| INICIO ACERCA DE INICIAR SESIÓN REGISTRARSE BUSCAR<br>Inicio > Iniciar sesión<br>Nombre de usuario<br>Contraseña<br>Recordar mi nombre de usuario y contraseña<br>Iniciar sesión<br>• ¿Aŭn no está registrado? Registrese ahora<br>• ¿Ohvidó su contraseña? | ACTUAL HISTÓRICO USUARIO Nombre de Usuario Contrasă Indersesión Indersesión NOTEFICACIONES Var Suscolarie Contractiones Description |  |  |
| El Colegio de México, A.C. Camino al Ajusco 20, Pedregal de Santa Teresa, N                                                                                                    | Néxico, D.F. C.P. 10740                                                                                                    |  |  |

Imagen 2.- Inicio de sesión dictaminador.

- 4. De clic en el botón "Iniciar sesión".
- 5. La plataforma te dejara entrar a tu área personal.
- 6. Si ha olvidado su contraseña la puede recuperar en la opción "¿Olvidó su contraseña?"
- 7. Al recupera contraseña le pedirá su correo con el cual se dio de alta para que se envíen las instrucciones de recuperación de contraseña.

Una vez ingresado con su usuario y contraseña, encontrara el texto que le hayan asignado a dictaminar, además de que le llegara un correo con la invitación del dictamen.

En la imagen 3 nos muestra la página principal de un dictaminador, donde:

- A) Artículos recibidos: Son los textos que te ha invitado un editor a dictaminar.
- B) Mi cuenta: Los dictaminadores tienen la posibilidad de editar sus datos, cambiar su contraseña y cerrar sesión. Esta última opción "Cerrar sesión" es para salir del sistema.

| C El Colegio<br>M de México                                                                         | ESTUDIOS DEMOGRÁFICOS<br>Y URBANOS                                                                                                    |
|----------------------------------------------------------------------------------------------------|----------------------------------------------------------------------------------------------------|
| INICIO ACERCA DE PÁGINA PRINCIPAL DEL USUARIO BUSCAR ACTUA<br>Inicio > Página principal del usuario | L HISTÓRICO<br>Ha iniciado sesión como<br>felix_acosta<br>· Miuserili<br>· <u>Cerrar sesión</u><br>· <u>Cerrar sesión</u><br>· <u>Cerrar sesión</u> |
| Estudios Demográficos y Urbanos                                                                     | NOTIFICACIONES  • <u>Ver</u> (newo 34) • <u>Sestionar</u>                                                                                           |
| Mi cuenta<br>· Editar mis datos<br>· Cambiar mi contraseña<br>· Cerrar sesión                       | CONTENIDO DE LA<br>REVISTA<br>Buscar<br>Ámbito de la búsquada<br>Todo Y<br>Bunor                                                                    |
| El Colegio de México, A.C. Camino al Ajusco 20, Pedregal de Santa Teresa, México, D                 | F. C.P. 10740<br>Examinar<br>- Bor número<br>- Bor húlor<br>- Bor húlor                                                                             |

Imagen 3.- Página principal del dictaminador

Para poder entrar a revisar el texto asignado hay que darle clic en la opción "Artículos recibidos", como lo muestra la imagen 3 en apartado (A).

Nos mostrara la siguiente pantalla como se puede observar en la imagen 4, donde se muestra la lista de los textos que se le han asignado.

|                            | EL<br>DE                                         | CO<br>Mi                    | LEGIO<br>ÉXICO                                      |               | E              | STUD                   | DIOS DE<br>Y URI                             | EMOGRÁFICOS<br>BANOS                                                                                                    |
|----------------------------|--------------------------------------------------|-----------------------------|-----------------------------------------------------|---------------|----------------|------------------------|----------------------------------------------|----------------------------------------------------------------------------------------------------|
| INIC<br>Inicio ><br>ARTÍCU | IO ACERCA<br>Usuario > Dictami<br>LOS RECIBIDO S | A DE<br>nador > Ai<br>GUARD | PÁGINA PRINCIPAL DEL USUARIO E<br>tículos recibidos | BUSCAR        | ACTUAL         | HISTÓRIO               | co                                           | USUARIO<br>Ha iniciado sesión como<br>felix_acosta<br>• <u>Mi perfil</u><br>• <u>Cerrar sesión</u><br>• <u>Cerrar sesión</u> |
|                            | DD-MM<br>ASIGNADO(S)                             | SECC                        | Τίτυιο                                              |               |                | FECHA<br>DE<br>ENTREGA | <u>RONDA</u><br><u>DE</u><br><u>REVISIÓN</u> | NOTIFICACIONES  • <u>Ver</u> (nuevo 34) • <u>Gestionar</u>                                                                   |
| 259                        | 11-11                                            | ARTS                        | MÉXICO LIMPIO                                       |               |                | 12-09                  | 1                                            | DICTAMINADOR                                                                                                    |
|                            | El Cole                                          | gio de Mé                   | xico, A.C. Camino al Ajusco 20, Pedregal de Sal     | nta Teresa, I | México, D.F. C | .P. 10740              |                                              | Texto     Artículos recibidos (1) <u>Guardar</u> (1)                                                                         |
|                            |                                                  |                             | Imagen 4 Lista de text                              | tos asig      | znados p       | or el ed               | litor                                        |                                                                                                    |

Para entrar a cualquier texto, hay que dar clic al título de cada uno, a continuación nos abrirá la siguiente pantalla como lo muestra la imagen 5.

|     | CEL COLEGIOESTUDIOS DEMDE MÉXICOY URE                                                                                                    | MOGRÁFICOS<br>SANOS                                                                                                    |
|-----|----------------------------------------------------------------------------------------------------|----------------------------------------------------------------------------------------------------|
|     | INICIO ACERCA DE PÁGINA PRINCIPAL DEL USUARIO BUSCAR ACTUAL HISTÓRICO<br>Inicio > Usuario > Dictaminador > #259 > <b>Dictamen</b>                                                                                                    | USUARIO<br>Ha iniciado sesión como<br>felix_acosta<br>• <u>Mi nerfil</u><br>• <u>Cerrar sesión</u><br>• <u>Cerrar sesión</u> |
| A → | Texto para dictaminar         Títuo       México limpio         Sección de la revista       Artículos         Resumen       México s un país de América, ubicado en la parte meridional de América del Norte. Su nombre oficial es Estados Unidos Mexicanos, y su capital es la Ciudad de México, cuyo territorio ha sido designado como distito federal.         Editor del envio       Rosa María Ferrer Aguillón C         Datos det texto       VER METADATOS                                                                                                    | NOTIFICACIONES     Vyr (newo 34)     Sattionar     DICTAMINADOR Texto     Africulos recibidos (1)     Suundar (1)            |
| B→  | Calendario de dictaminación       Solicitud del director     2015-11-11       Respuesta del evaluador     -       Envio del texto     -       Fecha de entrega del<br>dictamen     2015-12-09                                                                                                    | CONTENIDO DE LA<br>REVISTA<br>Buscar<br>Ámbito de la búsqueda<br>Todo Y<br>Buscar<br>Examinar                                |
| c_→ | Pasos para dictaminar         1. Notifique al director si acepta o no hacer el dictamen.         Respuesta       Hará el dictamen I No puede hacer el dictamen II         2. Si va evaluar el artículo, consulte las "Directrices para el dictaminador" que aparecen en la parte inferior de esta pantalla.         3. Haga clic en los nombres de los archivos relacionados con este artículo para descargar y dictaminar. El envió estará disponible cuando usted acepte a proceder con la dictaminación.                                                                                                    | Er Lamero     Er Landre     Zer Linde     TAMAÑO DE FUENTE     A: A LA                                                       |
|     | <ul> <li>4. Haga clic en el icono para rellenar el formulario de dictamen.<br/>Formato para dictamen </li> <li>5. Además, puede cargar archivos para que el director o el autor los tomen en cuenta.<br/>Archivos subidos Ninguno Seleccionado Cargar</li> <li>6. Seleccione una recomendación y envie el dictamen para completar el proceso. Debe introducir el dictamen o subir un archivo antes de seleccionar una recomendación. Podra tambien enviar un mensaje al director, si lo desea.<br/>Recomendación Elegir opción Enviar el dictamen al director</li> </ul>                                                                                                    |                                                                                                    |
|     | Directrices para el dictaminador<br>Al nacer la evaluación del documento le solicito que tome en cuenta la originalidad y contribución del mismo avance de la investigación,<br>así como la ríqueza del análisis, la coherencia interna y el uso de la bibliografía especializada. Con el fin de facilitar conjuntamente<br>nuestra labor, le solicito responda el formato dictamen (paso 4). Siéntase en la libertad de expresar ampliamente sus comentarios y<br>agregar aspectos que considere pertinentes y que no hayan sido incluidos (paso 5).<br>Por favor si tiene alguna duda técnica respecto al manejo de este gestor editorial, comuniquese con la secretaria de la revista, Rosa<br>María Ferrer (Tel. +52 (55) 5449 3031, correo electrónico: ceddurev@colmex.mx). |                                                                                                    |
|     | Si es de su interés, le invito a consultar los siguientes vínculos:<br>• <u>Obligaciones de los dictaminadores</u> , en el Código de Ética de Estudios Demográficos Y Urbanos.<br>• <u>Del contenido de la revista</u> , en lineamientos de Estudios Demográficos Y Urbanos.<br>Agradezco de antemano su valiosa colaboración<br>Manuel Ángel Castillo<br>Director de Estudios Demográficos Y Urbanos<br><u>ceddurevígacolmex max</u><br>Tel.+52 (55) 5449 3031                                                                                                    |                                                                                                    |

Imagen 5.- Página de trabajo del dictaminador

Donde se explica a continuación a que se refiere cada parte.

A) Texto para dictaminar: Se muestra, los datos indispensables que tiene que conocer el dictaminador, manteniendo siempre una evolución a ciegas.se muestra el título, sección de la revista, resumen, el nombre del editor que le ha hecho la invitación. Además de una opción llamada "Ver metadatos", donde se pueden ver los mismos datos del paso (A).

- B) Calendario de dictaminación, donde nos muestra varias fechas que por default, dos ya están habilitadas, a continuación se explica cada una de ellas.
  - Solicitud del director: Es la fecha en la que se le envió la invitación del dictamen del texto.
  - Respuesta del evaluador: Esta fecha se habilita cuando usted como dictaminador le notifica por este medio al editor que si evaluara el texto.
  - Envío del texto: Esta fecha se habilita, cuando usted como dictaminador ha cumplida cada uno de los pasos necesarios para dictaminar el texto y ha notificado al editor del término del dictamen.
  - Fecha de entrega del dictamen: Esta fecha la tiene habilitada por default al igual que la de solicitud del directo; Puesto que aquí se le informa la fecha límite que tiene para entregar el dictamen si es que ha aceptado hacerlo.
- C) Pasos para dictaminar:
  - 1. Debe indicar al editor si hará o no el dictamen.
  - Si va evaluar el artículo, en este caso solo puede continuar sí ha aceptado hacer el dictamen; consulte las "Directrices para el dictaminador" que aparecen en la parte inferior de esta pantalla, como lo muestra el inciso (D) de la imagen 5.
  - Haga clic en los nombres de los archivos relacionados con este artículo para descargar y dictaminar. Él envió estará disponible cuando usted acepte a proceder con la dictaminación, como lo muestra la imagen 6, apartado (A).

El envío estará disponible cuando usted acepte a proceder con la dictaminación. En este mismo paso podrá dar clic en el número del texto para poder descargarlo y hacer su dictamen.

- 4. Haga clic en el icono para rellenar el formulario de dictamen. Como lo muestra la imagen 6, apartado (B).
- Además, puede cargar archivos para que el director o el autor los tomen en cuenta. Este apartado es opcional, en caso que usted haya evaluado el texto en el mismo documento que descargo en el punto 2, puede cargar ese archivo con sus comentarios, caso contrario este paso lo puede omitir.
- 6. Una vez que ha cumplido con los pasos anteriores, en este paso lo que debe hacer es notificarle al editor de su término. Seleccione una recomendación y envíe el dictamen para completar el proceso. Debe introducir el dictamen o subir un archivo antes de seleccionar una

recomendación. Podrá también enviar un mensaje al director, si lo desea. Ver imagen 7.

D) Directrices para el dictaminador: se menciona las indicaciones y los números y correos de las personas con las cuales se pueda contactar en caso de necesitar ayuda.

| <ul> <li>Pasos para dictaminar</li> <li>Notifique al director si acepta o no hacer el dictamen.<br/>Respuesta Aceptado</li> <li>Si va evaluar el artículo, consulte las "Directrices para el dictaminador" que aparecen en la parte inferior de esta pantalla.</li> </ul>                                       | <ul> <li>Por juitor</li> <li>Por situe</li> <li>Por situe</li> </ul> TAMAÑO DE FUENTE           A:         A |
|----------------------------------------------------------------------------------------------------|----------------------------------------------------------------------------------------------------|
| Haga clic en los nombres de los archivos relacionados con este artículo para descargar y dictaminar. El envió estará disponible cuando usted acepte a proceder con la dictaminación.  Texto Archivo(s) complementario(s)      Archivo(s) complementario(s)                                                      |                                                                                                    |
| 4. Haga clic en el icono para rellenar el formulario de dictamen.<br>Formato para dictamen ⊲ B                                                                                                    |                                                                                                    |
| 5. Además, puede cargar archivos para que el director o el autor los tomen en cuenta.<br>Archivos subidos Ninguno<br>Seleccionar archivo Ningún archivo seleccionado Cargar                                                                                                    |                                                                                                    |
| 6. Seleccione una recomendación y envie el dictamen para completar el proceso. Debe introducir el dictamen o subir un archivo antes de seleccionar una recomendación. Podrá también enviar un mensaje al director, si lo desea. Recomendación Elegir opción Enviar el dictamen al director                      |                                                                                                    |
| Imagen 6 Pasos para dictaminar                                                                                                    |                                                                                                    |
| <ol> <li>Seleccione una recomendación y envíe el dictamen para completar el proceso. Debe introducir el dictamen o subir un archivo de seleccionar una recomendación. Podrá también enviar un mensaje al director, si lo desea.</li> <li>Recomendación</li> <li>Elegir opción</li> <li>Elegir opción</li> </ol> | antes                                                                                                    |
| Directrices para el dictar<br>Aceptar el texto<br>Aceptarlo con modificaciones<br>Enviarlo a Notas y Comentarios<br>Su participación es muy importante para la                                                                                                    |                                                                                                    |

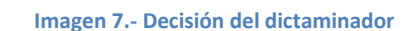

En este ultimo punto de la imagen 7, tomada la decisión del dictaminador, no olvide dar clic en el boton "**Enviar el dictamen al editor**" se le mostrara una pantalla de correo electronico como lo muestra la imagen 8, esto es para que el editor sepa del terminino de su dictamen.

! Importante! : Si a usted se le olvida realizar este pasó, el sistema le mandara mensajes automaticos una vez cumplida la fecha límite, de que necesita terminar su dictaminacion.